## 3. Windows 7 の設定

## 1)ネットワークの設定

基本的に、パソコンとケーブルモデムを LAN ケーブルで接続することにより、インターネットをご利用いただけます。

インターネットにうまく接続できないときは、以下の設定を確認してください。

## (1)TCP/IPの設定

Windows 7 では TCP/IP は自動的にインストールされているため、以下に進んでください。

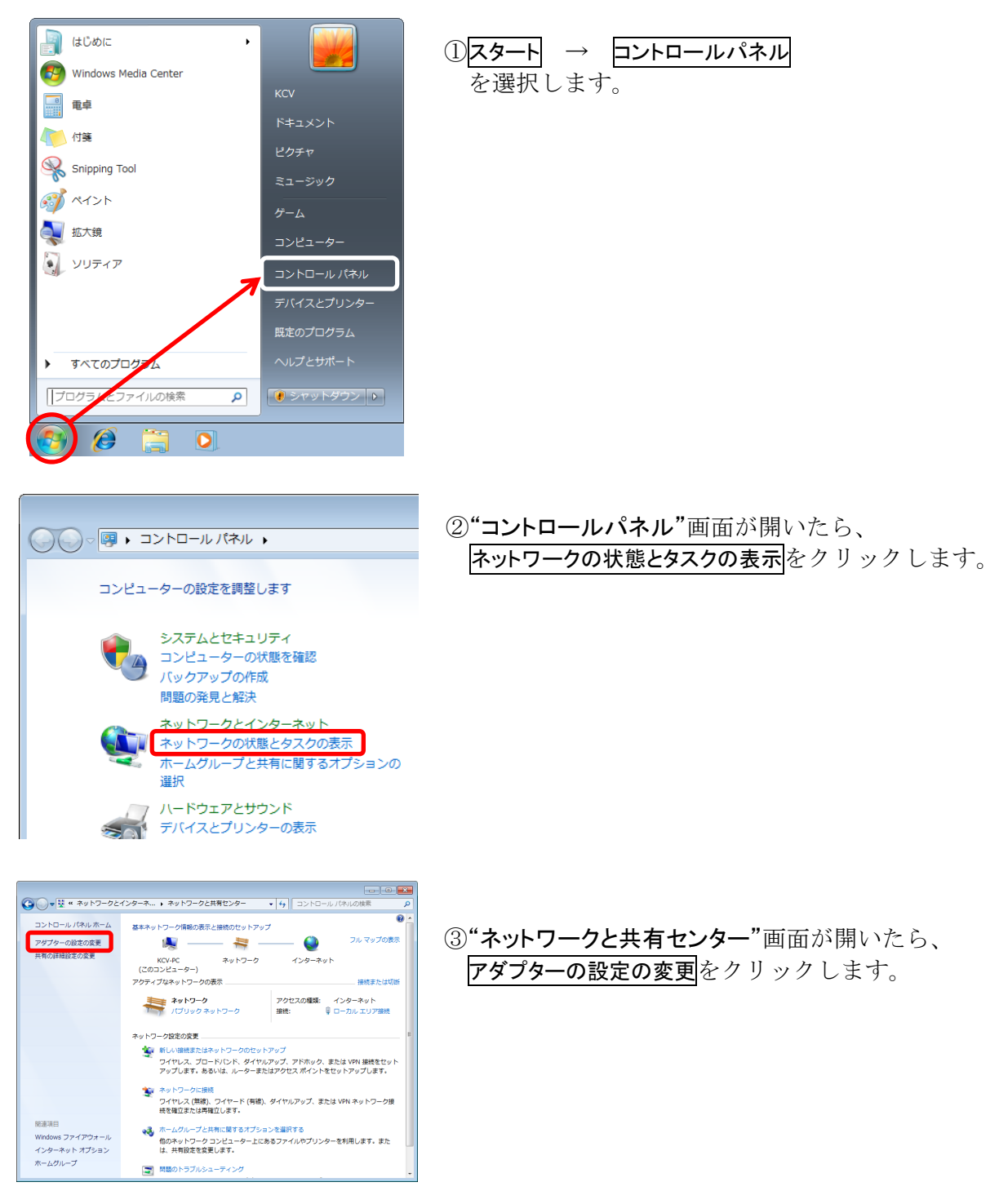

| <ul> <li>●●●●●●●●●●●●●●●●●●●●●●●●●●●●●●●●●●●●</li></ul> | ペットワーク接続 ▶ |
|---------------------------------------------------------|------------|
| ローカル エリア接続<br>ネットワーク<br>Intel(R) PRO/1000 MT Deskto     |            |

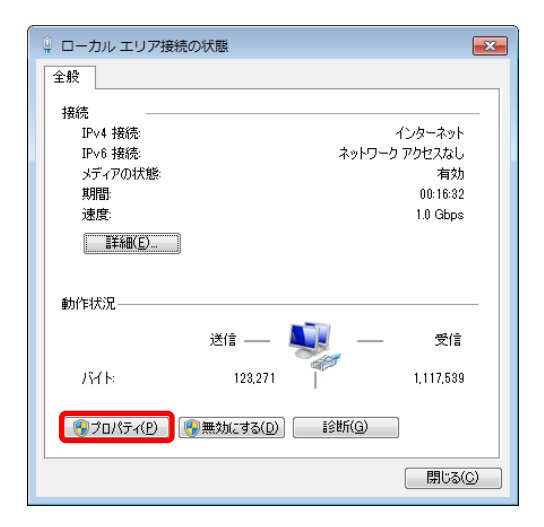

ローカル エリア接続のプロパティ X ネットワーク 接続の方法 👰 Intel(R) PRO/1000 MT Desktop Adapter 構成(C)... この接続は)をの項目を使用します(の): 図 ■ QoS パケット スケジューラ 図 ■ QoS パケット スケジューラ 図 ■ Microsoft ネットワーク用ファイルとプリンター共有 ~ ✓ インターネット プロトコル バージョン 4 (TCP/IPv4) ✓ Link-Layer Topology Discovery Mapper I/O Driver
 ✓ Link-Layer Topology Discovery Responder インストール(N)... 削除(U) プロパティ(R) 説明 コンピューターから Microsoft ネットワーク上のリソースにアクセスできます。 OK キャンセル

④左図のように、ご利用のアダプタ名がついたアイ コンがすでに存在する場合は、インターネット がご利用可能な状態になっています。 **ローカルエリア接続**アイコンをダブルクリックし

ます。

⑤ローカルエリアの接続状態を確認します。 "ローカルエリア接続の状態"画面が開いたら **プロパティ**をクリックします。

⑥"ローカルエリア接続のプロパティ"画面が開き ます。

[接続の方法]欄に使用する LAN アダプタが 選択されていることを確認します。

次に構成をクリックします。

Intel(R) PRO/1000 MT Desktop Adapterのプロパティ 全般 詳細設定 ドライバー 詳細 電源の管理 Intel(R) PRO/1000 MT Desktop Adapter デバイスの種類: ネットワーク アダプター 製造元: Intel PCIバス 0. デバイス 3. 機能 0 場所: デバイスの状態 このデバイスは正常に動作しています。 OK キャンセル

X

⑦デバイスの状態を確認します。

「デバイスの状態]欄に "このデバイスは正常に動作しています。"と表示 されていることを確認します。 これ以外の表示の場合、LAN アダプタが正常に 動作していない可能性があるので、パソコンメ ーカーにお尋ねください。

OKをクリックします。

| -<br>                                             |                 |      |             | ×    |
|---------------------------------------------------|-----------------|------|-------------|------|
| 全般                                                |                 |      |             |      |
| 接続                                                |                 |      |             | - 11 |
| IPv4 接続:                                          |                 |      | インターネット     |      |
| IPv6 接続:                                          |                 | ネッ   | トワーク アクセスなし |      |
| メディアの状態:                                          |                 |      | 有効          |      |
| 期間                                                |                 |      | 00:17:20    |      |
| 速度:                                               |                 |      | 1.0 Gbps    |      |
| [ <b>]]][]]][]][]]][]]][]</b> ][]][]][]][]][]][]] |                 |      |             |      |
| 動作状況—————                                         |                 |      |             | -    |
| 送价                                                | i —             |      | —— 受信       |      |
| л́4№                                              | 123,271         |      | 1,117,539   |      |
|                                                   | にする( <u>D</u> ) | 13时( | 3)          |      |
|                                                   |                 |      | 開じる(        | 0    |

⑧ ⑤の"ローカルエリア接続の状態"画面に戻りますので、再度プロパティをクリックします。

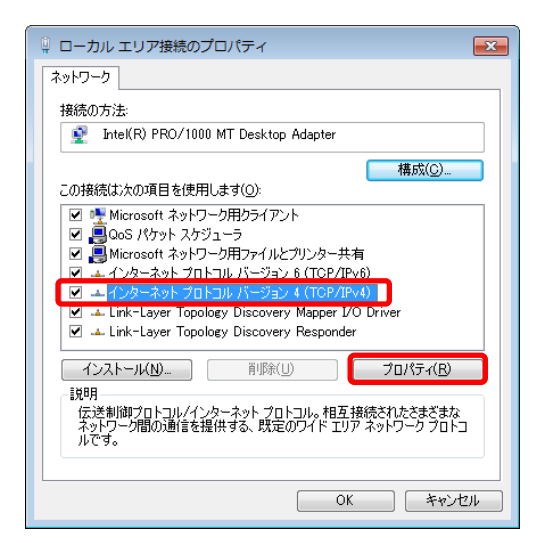

⑨"ローカルエリア接続のプロパティ"画面が開いた ら、[この接続は次の項目を使用します]欄の中の "インターネットプロトコルバージョン 4(TCP/IPv4)" を選択した状態で、プロパティをクリックします。

| インターネット プロトコル バージョン 4                                      | (TCP/IPv4)のプロパティ 💦 💌                                                                                                    |
|------------------------------------------------------------|----------------------------------------------------------------------------------------------------|
| 全般代替の構成                                                    |                                                                                                    |
| ネットワークでこの標能がサポートされている場<br>きます。サポートされていない場合は、ネットワ<br>てください。 | 合は、IP 設定を自動的に取得することがで<br>一ク管理者に通切な IP 設定を問い合わせ                                                                                                    |
| アドレスを自動的に取得する(0)                                           |                                                                                                    |
| ─◎ 次の IP アドレスを使う(S):                                       |                                                                                                    |
| IP アドレス(I):                                                |                                                                                                    |
| サブネット マスク(山):                                              |                                                                                                    |
| デフォルト ゲートウェイ( <u>D</u> ):                                  |                                                                                                    |
|                                                            | ·8≠7(p)                                                                                                    |
|                                                            | 790(D)                                                                                                    |
|                                                            |                                                                                                    |
| BUC DING S IN (D)                                          | 代替の構成 ウークでこの構能がサポートされている場合は、PP 設定を自動的な取得することがで<br>サポートされていない場合は、ネットワーン管理者に適切な PP 設定を信い合わせい。 アドレスを自動的に取得する(の) 大の PP ドレスを使ぶ(S) アドレスの パキットマスグ(U) パット・ゲートウェイ(D) パット・ゲートウェイ(D) パット・ゲーーのアドレスを自動的に取得する(B) NOS サーバー(P) さい ちゅうパー(P) さい ちゅうパー(P) さい ちゅうパー(A) 詳細設定(V) |
| 代替 DNS サーバー( <u>A</u> ):                                   |                                                                                                    |
| □ 終了時に設定を検証する(L)                                           | ■詳細設定(火)                                                                                                    |
|                                                            | OK ++>21/                                                                                                    |
|                                                            |                                                                                                    |

10"インターネットプロトコルバージョン 4(TCP/IPv4)プロパティ"画面が開いたら、[IP アドレスを自動的に取得する]にチェックが入っていることを確認します。

※IP アドレス欄に数値が入っている場合、念の ためにメモした上で[IP アドレスを自動的に取得 する]にチェックを入れてください。

次に、[DNS サーバーのアドレスを自動的に取得する]にチェックが入っていることを確認して、 詳細設定をクリックします。

| TCP/IP 詳細設定                     | ? <mark>×</mark> |
|---------------------------------|------------------|
| IP 設定 DNS WINS                  |                  |
| 「IP アドレス( <u>B</u> )            |                  |
| IP アドレス サブネット マスク<br>DHCP 有効    |                  |
| 追加( <u>A</u> ) 編集( <u>E</u> ) 肖 | 『除(⊻)            |
| デフォルト ゲートウェイ(E):                |                  |
| ゲートウェイ メトリック                    |                  |
|                                 |                  |
| <b>追加(D)</b> 編集(T) 育            | ·『除余( <u>M</u> ) |
| ☑ 自動メトリック(山)                    |                  |
| 1ンターフェイス メトリック(N):              |                  |
|                                 |                  |
| ОК                              | キャンセル            |

 ①"TCP/IP 詳細設定"画面が開いたら、
 [IP アドレス]欄に"DHCP 有効"と表示 されていることを確認します。

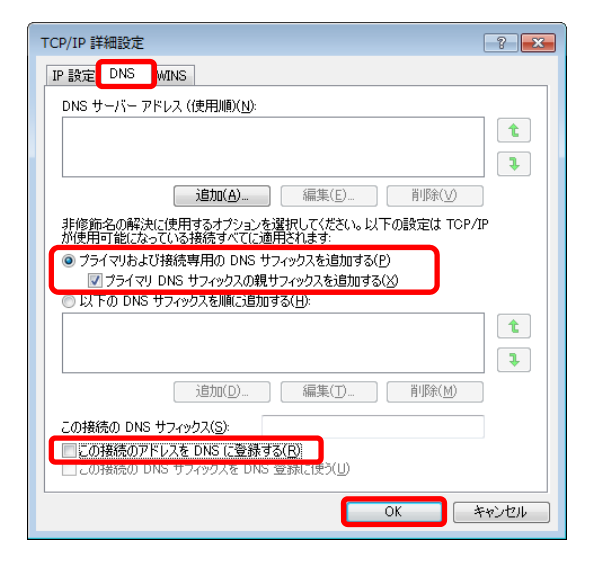

- ⑫次に[DNS]タブをクリックします。
   "プライマリおよび接続専用のDNS サフィック スを追加する"と"プライマリ DNS サフィック
  - **スの親サフィックスを追加する"**にチェック を入れます。

**"この接続のアドレスを DNS に登録する"**に チェックがないことを確認したら、OK を クリックします。

"TCP/IP のプロパティ"画面に戻るので、OKをクリックし、すべてのウィンドウを閉じる もしくは×で閉じてください。

以上で設定は完了です。

TCP/IPを設定し再起動すると、モデムを介してのインターネット接続に使用される TCP/IP 通信機能が有効になります。TCP/IP 通信では、コンピュータごとに IP アドレス の設定が必要になりますが、当サービスでは DHCP を使用しておりますので、通常コンピ ュータは起動する際に KCV センターに設置されている DHCP サーバと通信し、自動的に IP アドレスを取得します。この取得が正常に終了すれば、それ以降インターネット上のさ まざまなサーバと通信を行えるようになります。

(1)TCP/IPの設定よりそのまま続けます。

| 🃮 ローカル エリア接続     | 売の状態      |                 | <b>—</b> ×-     |
|------------------|-----------|-----------------|-----------------|
| 全般               |           |                 |                 |
| 接続               |           |                 |                 |
| IPv4 接続:         |           | ,               | インターネット         |
| IPv6 接続:         |           | ネットワーク          | アクセスなし          |
| メディアの状態:         |           |                 | 有効              |
| 期間               |           |                 | 00:18:42        |
| 速度               | _         |                 | 1.0 Gbps        |
| 詳細( <u>E</u> )   |           |                 |                 |
|                  | •         |                 |                 |
| <b>動</b> 作状況———— |           |                 |                 |
|                  | 送信 —— 💄   | <u> </u>        | 受信              |
| Л́АЕ             | 123,613   |                 | 1,118,685       |
| ি গুবাগন্দন (P)  | ●無効にする(D) | i诊时( <u>G</u> ) |                 |
|                  |           |                 | 閉じる( <u>C</u> ) |

③ ⑤の"ローカルエリア接続の状態"画面で、 詳細をクリックします。

| 接続固有 DNS サフィックス   |                                     | 1 |
|-------------------|-------------------------------------|---|
| 説明                | Intel(R) PRO/1000 MT Desktop Adapte | = |
| 初理アトレス<br>DHCP 右姉 | 08-00-27-                           |   |
| IPv4 アドレス         | 27.118.                             |   |
| IPv4 サフネット マスク    | 255.255.255.0                       |   |
| リースの取得日           | 2012年9月13日 10:03:39                 |   |
| リースの有効期限          | 2012年9月13日 11:03:39                 |   |
| IPv4 デフォルト ゲートウェイ | 27.118.                             |   |
|                   |                                     |   |
|                   |                                     | - |

- ④"ネットワーク接続の詳細"画面が開きます。IP アドレスの取得状況が表示されます。
- •"DHCP 有効"…はい
- •IPv4 IP アドレス…27.118.\*.\* になっていますか?

•IPv4 サブネットマスク…255.255.255.0 になっていれば正常な通信状態です。

正常に取得できていれば、閉じるをクリックして終了します。

※IPv4 IP アドレスが 169. や 0. 0. 0. 0 のときは IP アドレスが取得できていない状態ですので、 ③の"ローカルエリア接続の状態"画面の下段にある 診断 をクリックして、表示された原 因を解決してみてください。

それでも、27.118.\*.\* にならない場合は弊社までお問合せください。 (ブロードバンドルーターを使用されている場合は、172.や192.と表示されます。)